Wir werden hier die E-Mail-Adresse (e.muster@mosaik-gmbh.org) verwenden. Der Benutzername lautet (e.muster) und der Servername (mosaik-gmbh.org). Sie müssen gegebenenfalls den Benutzer- und den Servernamen durch Ihren eigenen ersetzen.

Das neue Outlook für Windows (April 2024) ist der Nachfolger von Windows Mail in Windows 10 und 11 und bietet sehr viele Funktionen und Konfigurationen der aktuellen Outlook für Windows-Desktopversion. In dieser Version müssen die E-Mails aber auf den Microsoft-Cloud-Servern gespeichert werden. Eine lokale Speicherung wie in den Outlook für Windows-Desktopversion ist nicht vorgesehen.

Starten Sie mit Windows Outlook App (normalerweise unter Start  $\rightarrow$  Im Suchfeld Mail eingeben)

Geben Sie in das Feld "Vorgeschlagene Konten" Ihre E-Mail-Adresse ein und klicken Sie dann auf [Weiter].

| 2 Outlook |                                                | - 0 | × |
|-----------|------------------------------------------------|-----|---|
|           |                                                |     |   |
| 1         | Willkommen beim neuen Outlook                  |     |   |
|           | Vorgeschlagene Konten ①                        |     |   |
| T         | Kein Konto? Outlook.com E-Mail-Konto erstellen |     |   |
|           | Weiter                                         |     |   |

Wenn die Einstellungen nicht automatisch gefunden werden, klicken Sie auf "Erweitertes Setup", um Ihre Daten manuell einzugeben.

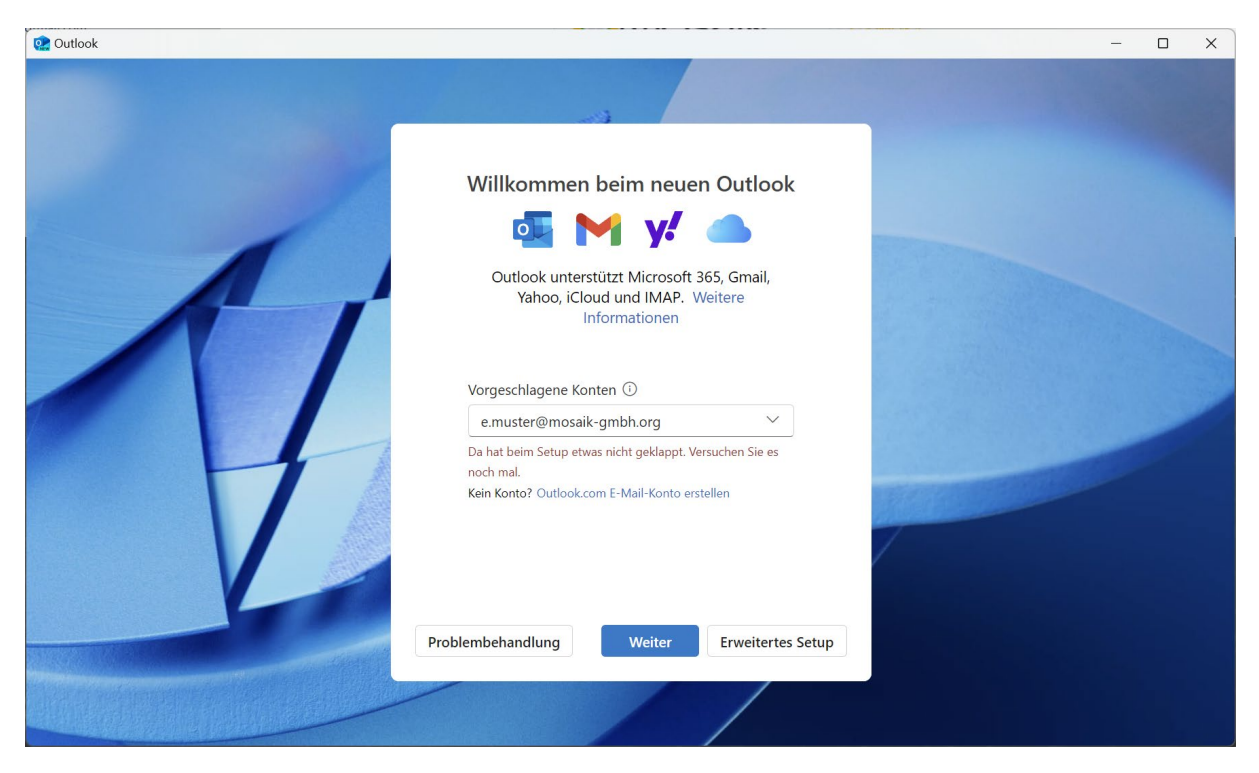

Unter "Wählen Sie Ihren E-Mail-Anbieter aus" klicken Sie auf IMAP.

| 2 Outlook |                                                                  | – 🗆 X |
|-----------|------------------------------------------------------------------|-------|
|           |                                                                  |       |
|           | Wählen Sie Ihren E-Mail-Anbieter aus<br>e.muster@mosaik-gmbh.org |       |
| 1         | Outlook.com<br>@outlook.com, @live.com, @hotmail.com             |       |
| H         | Y Yahoo                                                          |       |
|           | IMAP<br>IMAP-Protokoll, @aol.com, @orange.com usw.               |       |
|           | Abbrechen                                                        |       |

| 2 Outlook |                                                                                                    |                      | -                                                                                                    |  |
|-----------|----------------------------------------------------------------------------------------------------|----------------------|----------------------------------------------------------------------------------------------------|--|
|           |                                                                                                    |                      |                                                                                                    |  |
|           | Andere<br>e.muster@mosaik-gmbh.e                                                                    | org                  |                                                                                                    |  |
| AL        | IMAP/POP-Kennwort * ①<br>Kennwort vergessen?<br>Mehr anzeigen<br>Empfohlene Einstellungen verwenden | <u>@</u>             | ĺ                                                                                                    |  |
|           | IMAP-Eingangsserver * mosaik-gmbh.org Sicherer Verbindungstyp                                       | Port * 993           | and the second second s |  |
|           | SSL/TLS (empfohlen)                                                                                 | ✓ Anbieter auswählen | -                                                                                                    |  |
|           |                                                                                                    | /                    |                                                                                                    |  |

Geben Sie jetzt Ihr Kennwort im Feld "IMAP/POP-Kennwort" ein. Klicken Sie dann auf [Weiter].

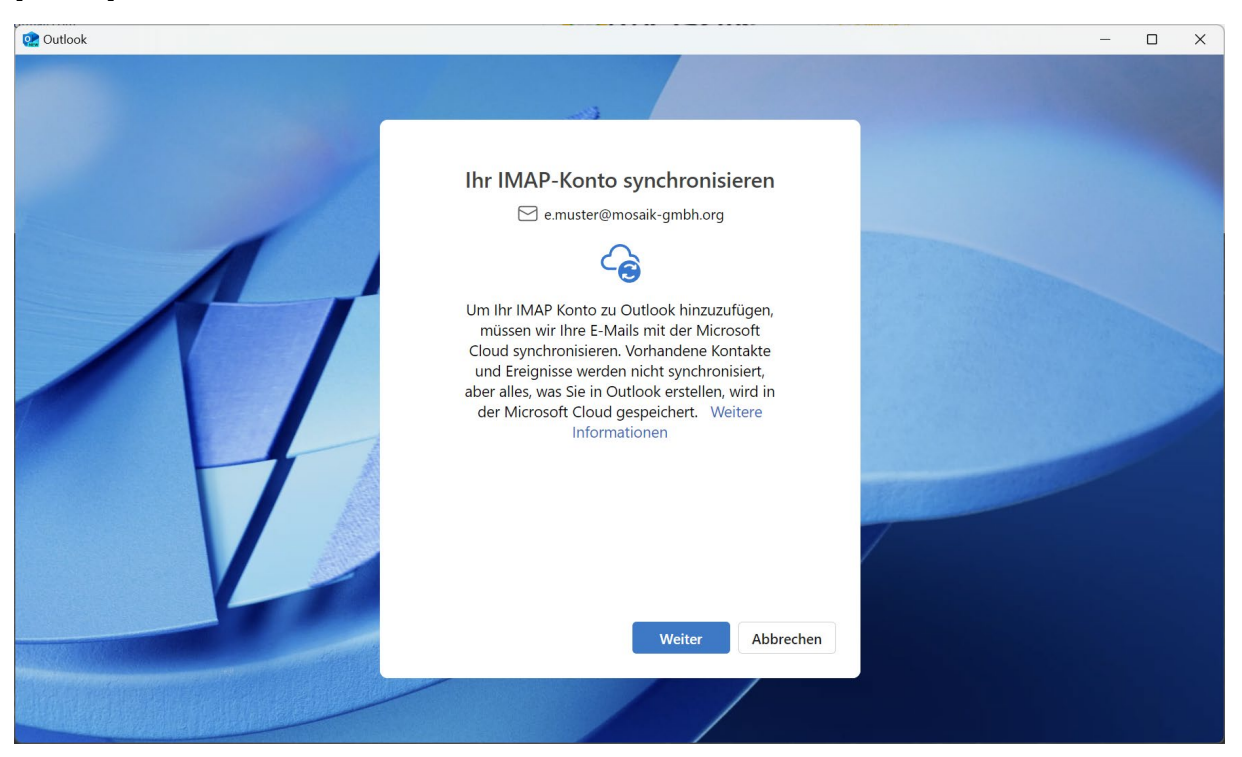

Bestätigen Sie den Hinweis, dass Ihre Nachrichten in den Microsoft-Cloud gespeichert werden und klicken Sie auf Weiter.

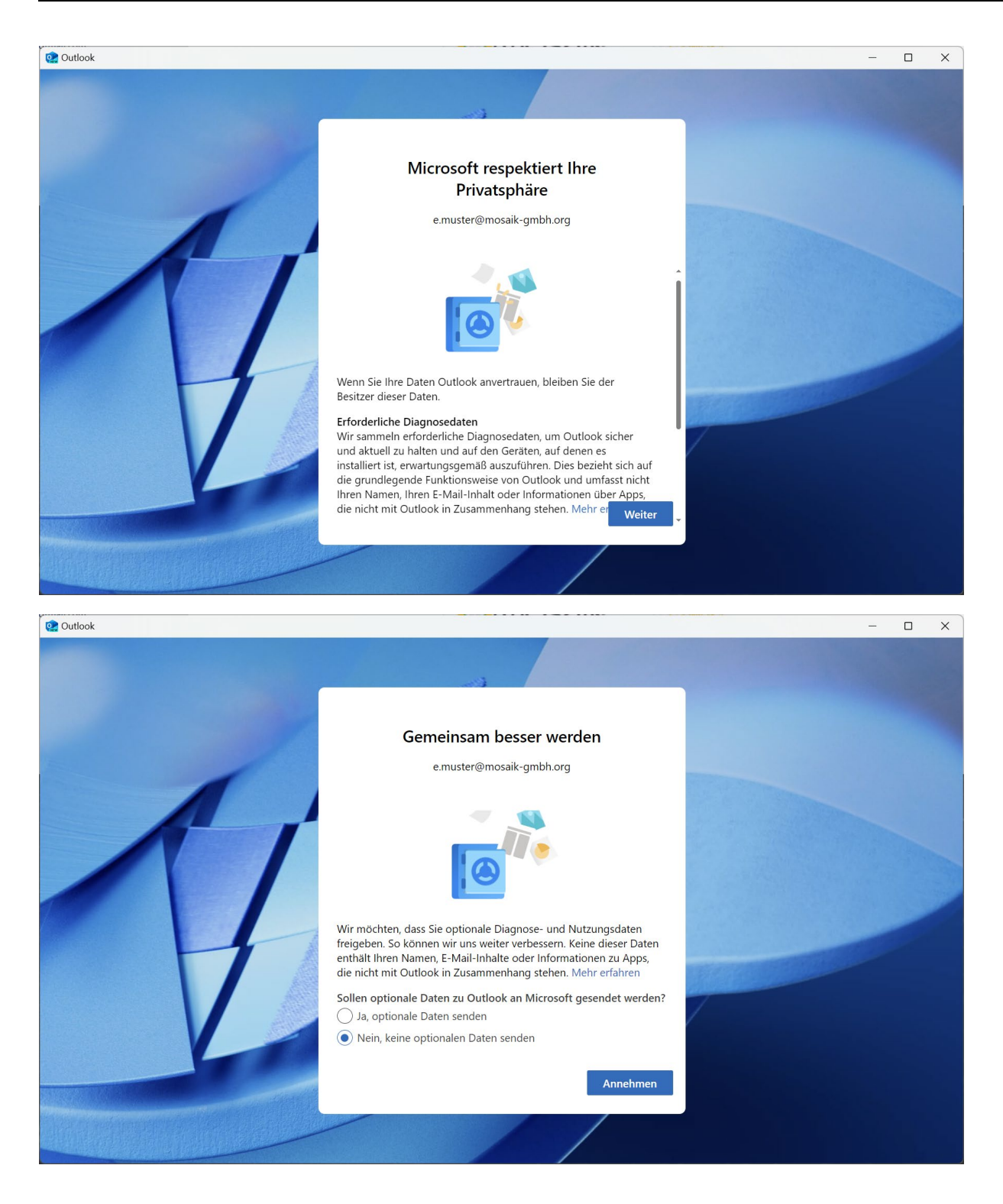

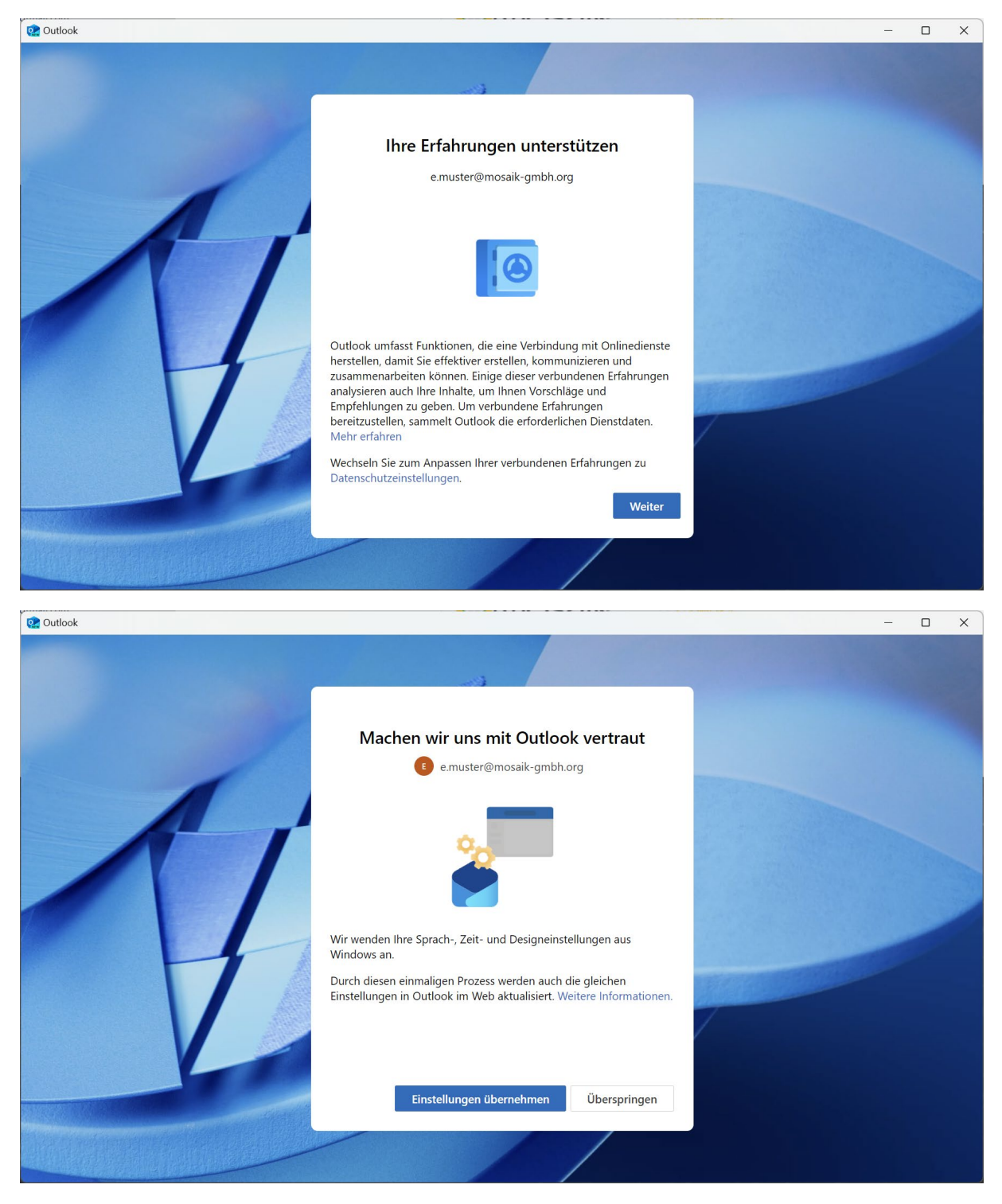

Somit ist das Konto eingerichtet.

Es wird empfohlen, dass Sie eine Nachricht an sich selbst senden, um alle Einstellungen dieses Kontos zu überprüfen.

| Outlo | ok                     | Q Suchen                                  |                                                                    |
|-------|------------------------|-------------------------------------------|--------------------------------------------------------------------|
|       | ≡ Startseite Ansicht   | Hilfe Nachricht Einfügen Text formatieren | Zeichnen Optionen Das neue Outlook                                 |
|       | ジ ~ 🛅 ~ 🖓 🛛 Aptos      | ✓ 12 ✓ B I U S ∠ ✓                        |                                                                    |
| 89    | ~ Favoriten            |                                           | Senden Von:e.muster@mosaik-gmbh.org ~                              |
| w     | Posteingang 3          |                                           | An e.muster@mosaik-ambh.org Cc_Bcc                                 |
|       | ➢ Gesendete Elemente   |                                           |                                                                    |
| ×     | 🔊 Drafts 1             |                                           | Test-Nachricht Der Entwurf wurde um 12:58 gespeichert.             |
| •     | I Archiv               |                                           | Nachricht von e.muster@mosaik-gmbh.org an e.muster@mosaik-gmbh.org |
|       | ∼ e.muster@mosaik-g    |                                           |                                                                    |
|       | Posteingang 3          |                                           | Ciao                                                               |
|       | 🕝 Junk-E-Mail          |                                           |                                                                    |
|       | 🔊 Drafts 1             |                                           |                                                                    |
|       | ➢ Gesendete Elemente   |                                           |                                                                    |
|       | 🛈 Gelöschte Elemente   |                                           |                                                                    |
|       | 🗇 Archiv               |                                           |                                                                    |
|       | 🗅 Entwürfe             |                                           |                                                                    |
|       | 🗋 Gelöschte Objekte 15 |                                           |                                                                    |
|       | 🗋 Gesendete Objekte    |                                           |                                                                    |
|       | Dutbox_0               |                                           |                                                                    |
|       | Se Postausgang         |                                           |                                                                    |
|       | 🙆 Konto hinzufügen     |                                           |                                                                    |
|       |                        |                                           | Test von e.muster@mosaik 🖉 Test-Nachricht 🛛 🗙                      |

Nach ein paar Sekunden finden Sie diese neue Nachricht in Ihrem Posteingang.

| Outlo | ok                            | Q Suchen                                            | ☞ ₽ 錄 ♀ − □ ×                                                            |
|-------|-------------------------------|-----------------------------------------------------|--------------------------------------------------------------------------|
|       | E Startseite Ansicht          | Hilfe                                               | Das neue Outlook                                                         |
|       | 🕄 Ansichtseinstellungen       | 🛛 Nachrichten \vee 🛛 🖳 Unterhaltung reduzieren 🖉 Zo | oom C Synchronisieren □ Layout ~ ≣= Dichte ~ □ Plastischer Reader ···· ~ |
| 89    | <ul> <li>Favoriten</li> </ul> | Posteingang 🚖 🛛 📮                                   | Test-Nachricht                                                           |
| w     | Posteingang 4                 | e.muster@mosaik-gmbh.org                            | a murter@macraik.gmbh.arg                                                |
|       | ➢ Gesendete Elemente          | Nachricht von e.muster@mosaik-g                     | An: Sie Mo, 29.04.2024 13:00                                             |
| ×     | 🔊 Drafts                      |                                                     | Nachricht von e.muster@mosaik-gmbh.org an e.muster@mosaik-gmbh.org       |
| •     | 🗇 Archiv                      |                                                     |                                                                          |
| 88    | ∼ e.muster@mosaik-g           |                                                     | Ciao                                                                     |
|       | Posteingang 4                 |                                                     | ← Antworten  → Weiterleiten                                              |
|       | 🔀 Junk-E-Mail                 |                                                     |                                                                          |
|       | 🔊 Drafts                      |                                                     |                                                                          |
|       | ➢ Gesendete Elemente          |                                                     |                                                                          |
|       | 🛈 Gelöschte Elemente          |                                                     |                                                                          |
|       | 🖻 Archiv                      |                                                     |                                                                          |
|       | 🗀 Entwürfe                    |                                                     |                                                                          |
|       | 🗋 Gelöschte Objekte 15        |                                                     |                                                                          |
|       | 🗀 Gesendete Objekte           |                                                     |                                                                          |
|       | Dutbox_0                      |                                                     |                                                                          |
|       | Postausgang                   |                                                     |                                                                          |
|       | 😋 Konto hinzufügen            | C Wird synchronisiert X                             |                                                                          |